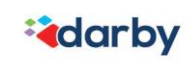

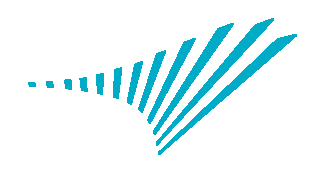

# Darby.com Training Guide

SYNERGY Dental partners

**a**darby

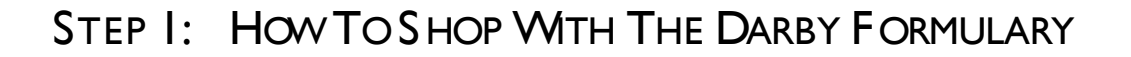

- STEP 2: HOW TO ORDER FROM A FORMULARY LIST
- STEP 3: HOW TO TRACK A DARBY DENTAL ORDER
- STEP 4: HOW TO APPROVE A DARBY DENTAL ORDER
- ADDITIONAL INFORMATION

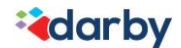

darby

► Log on to the Darby site using your Darby issued logon and password:

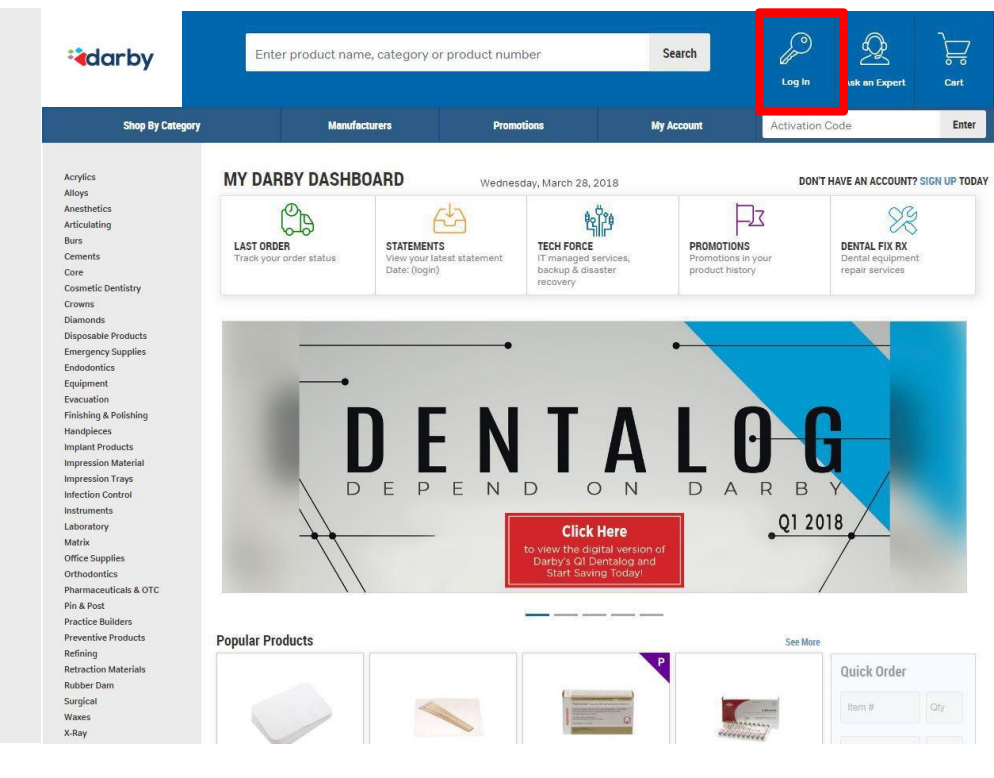

Enter your username and password. Click 'Log In'.

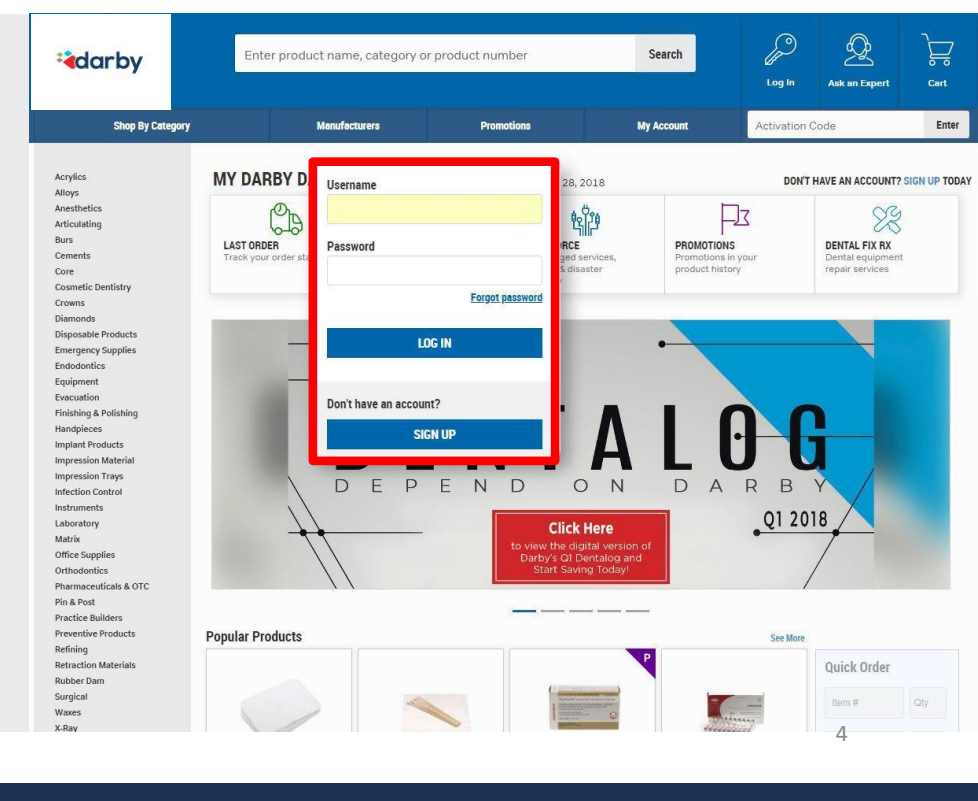

-----

**a**darby

## How to shop with the Darby formulary

► To view products in your formulary, select either the 'Formulary' link on the menu bar, or the 'Formulary' option on 'My Darby Dashboard'.

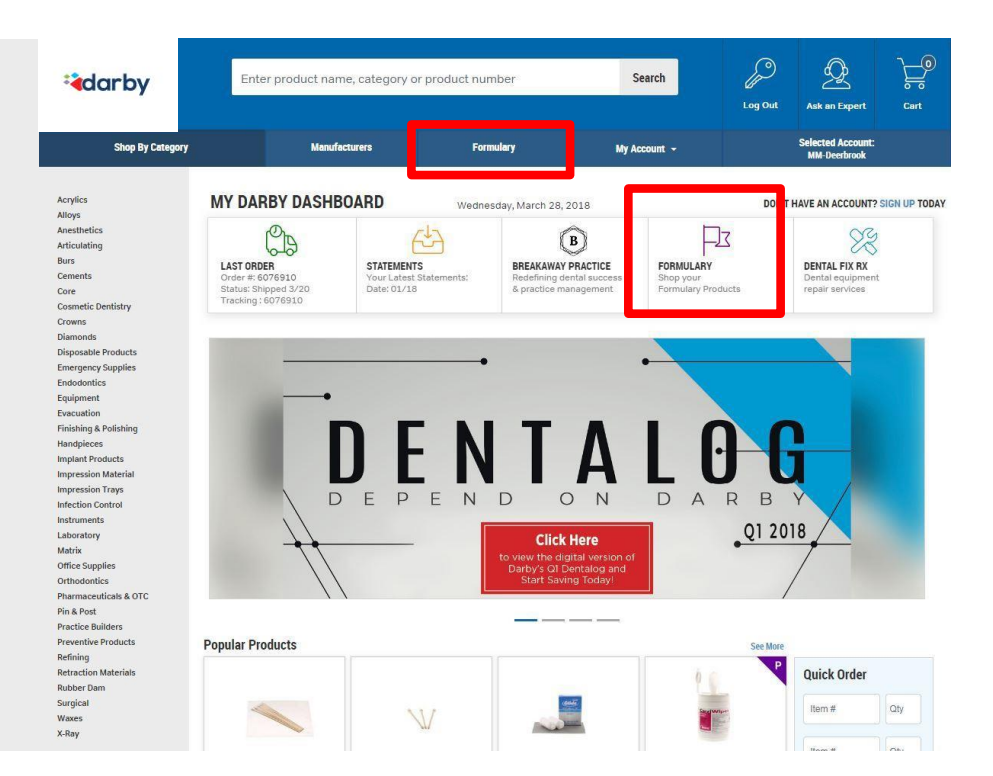

The available products displayed are part of your custom formulary.

P <u>ੇ</u>ਦ੍ਹਾ Q **a**darby Enter product name, category or product number Search Cart Selected Acc Shop By Category Manufacturers Formulary My Account 👻 Clear All Home / Search & Filter Filters Custom Lists ۳ 30 Per Page Most Popular Full Formulary Promotions Promotions Only At here below here -W Category Acrylics (9) Anesthetics (12) Articulating (7) Articolaurig (7)
 Burs (129)
 Cements (18)
 Core (7) Item #: 9515510 Item #: 9508205 Item #: 9519255 Item #: 9508202 Item #: 9501564 Lidocaine HCI 2 and Self-Sealing Sterilization Pouches 3.5" x 9", 200/Box Deluxe Saliva Ejectors White, Self-Sealing Sterilization Pouches 5.25" x 10", 200/Box Oral Evacuator Tips Vented, Epinephrine 1:100,000, Red, 100/Pkg. 50/Pkg Cosmetic Dentistry (172) 50/Box Darby Dental Supply Darby Dental Supply Darby Dental Supply Darby Dental Supply Diamonds (37) Disposable Products (41) Endodontics (133) Darby Dental Supply 1 @ \$26.82 1@\$7.34 1 @ \$3.14 1 @ \$13.82 1@\$1.12 +more Add to Cart Add to Cart Add to Cart Add to Cart Add to Cart Subcategory Absorbent Paper Points (45) Accessories (6) Adhesives (1) Air/Water Syringe Tips (8) Alginates and Alginate Substitutes (4) Apparel (44) Articulating Forceps (1) Articulating Paper (6) \$ 8.2 Bands (15)

► To further refine the displayed products, select category lists under the 'Custom Lists' drop down. This will filter results to the defined list.

| darby                                                                                                    |           | Enter product nam                                                                                | ie, category or                                                 | product nur                                      | nber                                                  | S                                                        | Search                                                                   | Log Out                                 | Ask an Expert                                                  | Cart                         |
|----------------------------------------------------------------------------------------------------|-----------|--------------------------------------------------------------------------------------------------|-----------------------------------------------------------------|--------------------------------------------------|-------------------------------------------------------|----------------------------------------------------------|--------------------------------------------------------------------------|-----------------------------------------|----------------------------------------------------------------|------------------------------|
| Shop By Catego                                                                                                    | огу       | Manufa                                                                                           | cturers                                                         | For                                              | nulary                                                | My A                                                     | ccount 👻                                                                 |                                         | Selected Account:<br>LG-Acworth Center                         |                              |
| Filters Clear /<br>Custom Lists                                                                                                    | u Home    | <ul> <li>/ Search &amp; Filter</li> <li>1000 results</li> </ul>                                  |                                                                 |                                                  |                                                       | 30 Per Page                                              | •                                                                        | Most P                                  | opular                                                         | •                            |
| Arrylics Formulary<br>Anesthetics Formulary<br>Articulating Formulary<br>Burs Formulary<br>Core Formulary<br>Core Formulary<br>Diamoda Formulary<br>Diaposable Products Formulary<br>Endodontics Formulary               |           |                                                                                                  | <b>2</b> Juny                                                   |                                                  | V                                                     | <u></u>                                                  |                                                                          |                                         | /                                                              |                              |
| Evacuation Formulary<br>Finishing and Polishing Formulary<br>Full Formulary<br>Implement Products Formulary<br>Impression Trays Formulary<br>Infection Control Formulary<br>Laboratory Formulary<br>Laboratory Formulary | L<br>pine | Item #: 9515510<br>idocaine HCl 2 and<br>phrine 1:100,000, Red,<br>50/Box<br>Darby Dental Supply | Item #: 950<br>Self-Sealing St<br>Pouches 3.5" x<br>Darby Denta | 08205<br>terilization<br>9", 200/Box<br>I Supply | Item #: 91<br>Deluxe Saliva Ej<br>100/I<br>Darby Dent | 519255<br>jectors White,<br><sup>9kg.</sup><br>al Supply | Item #: 9508<br>Self-Sealing Ste<br>Pouches 5.25" x 10<br>Darby Dental S | 202<br>ilization<br>", 200/Box<br>upply | item #: 9501<br>Oral Evacuator Tij<br>50/Pkg<br>Darby Dental S | .564<br>ps Vented,<br>iupply |
|                                                                                                    | μ.        | 1 @ \$26.82                                                                                      | 1 @ \$7                                                         | .34                                              | 1@\$                                                  | 3.14                                                     | 1 @ \$13.8                                                               | 2                                       | 1 @ \$1.1                                                      | 2                            |
| Subcategory<br>Absorbent Paper Points (48)<br>Accessories (6)                                                                                                    |           |                                                                                                  | Add to                                                          | Call                                             | Add to                                                | Can                                                      |                                                                          |                                         | Add to La                                                      | P                            |

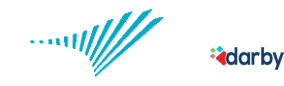

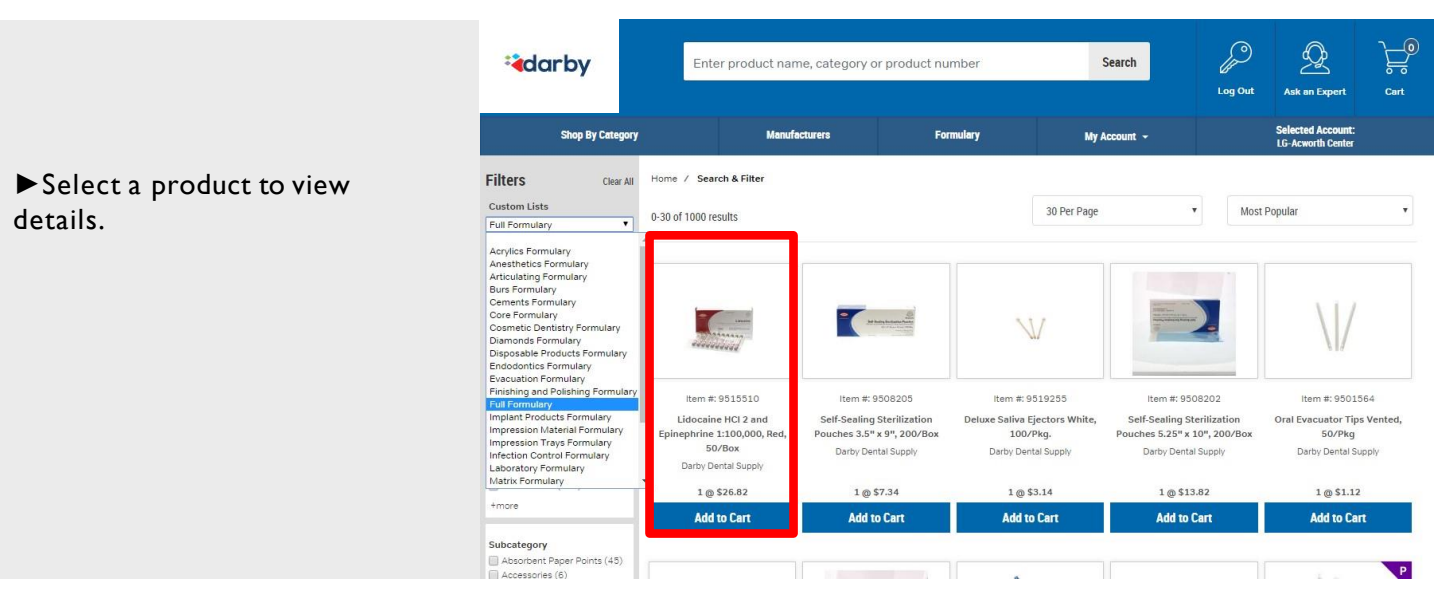

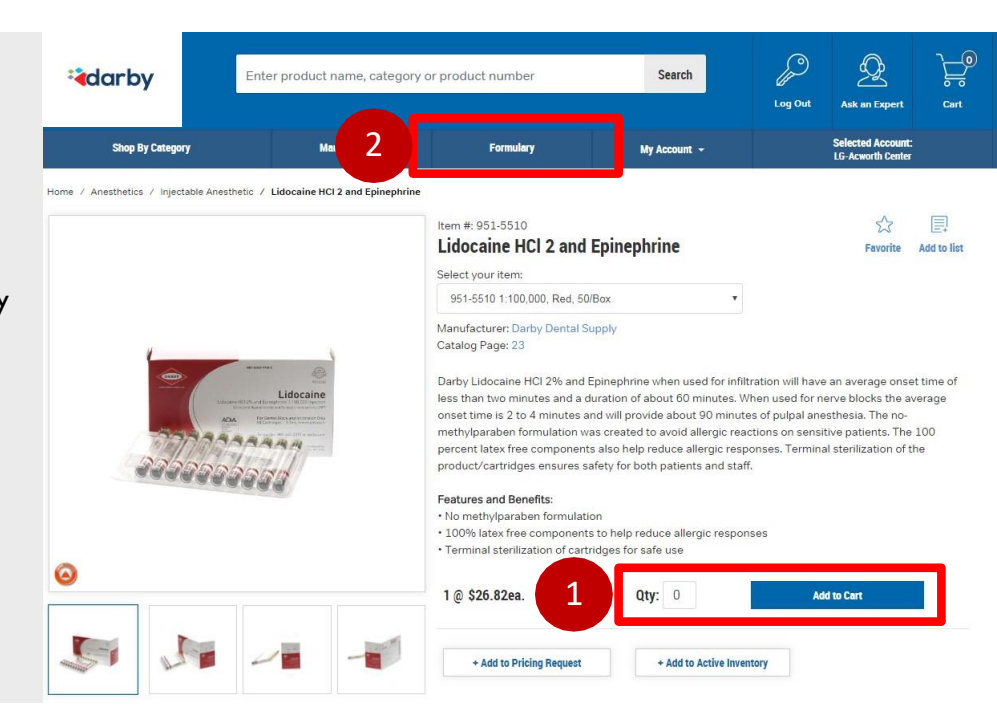

▶ 1. Input desired quantity and select 'Add to Cart'. You can continue shopping your formulary by selecting the 'Formulary' link (2) on the menu bar.

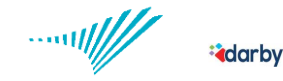

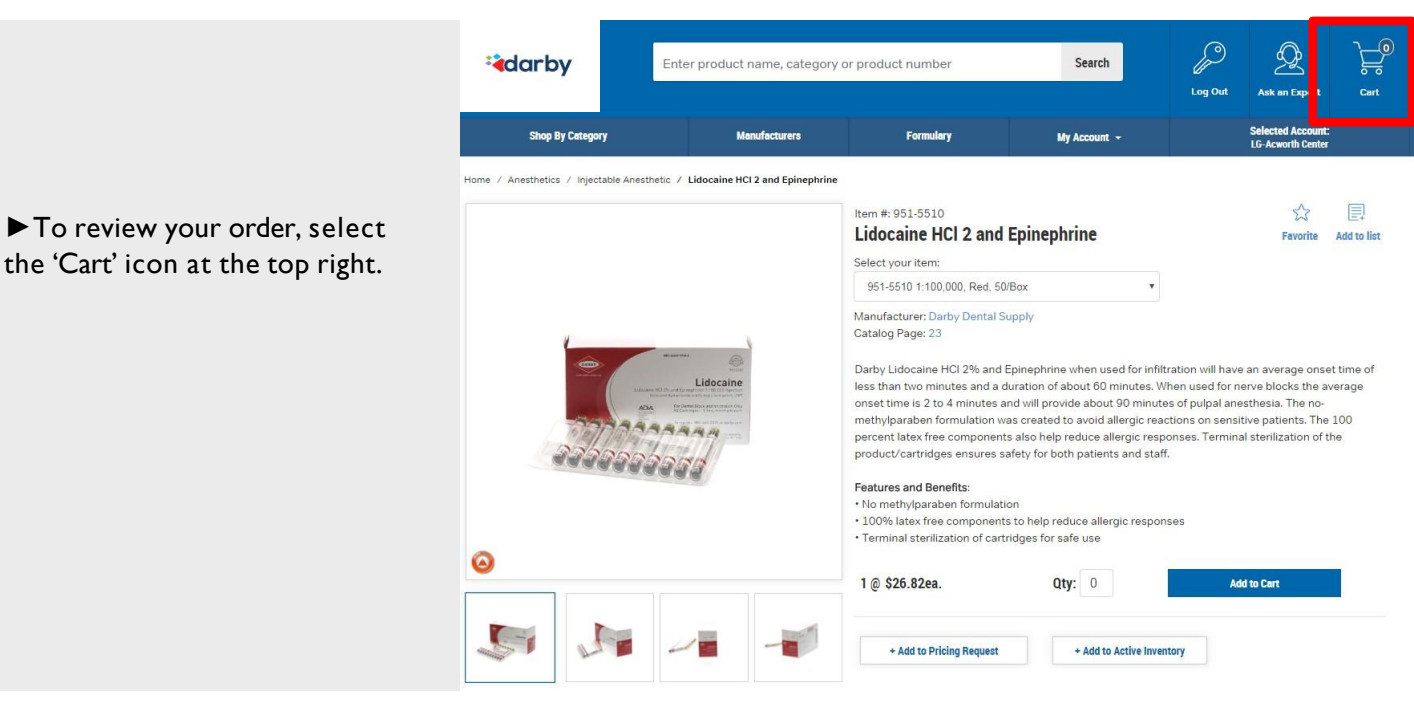

8

► After reviewing your order for accuracy, complete your order by selecting the 'Checkout' button on the lower left.

► You will be transferred to a screen for final review. Enter a PO number consisting of your name and date (ex.

SMITH4.01.18). Click 'Request Approval' and the order will be submitted to your designated approver for final approval and submission. (If your account is not setup for approval routing, order will process automatically).

If you have a rush order, please enter 'RUSH' in the 'Special Instructions' box. Please note that additional charges apply.

| * <b>a</b> darby                                                                                                    | Enter product nam                                                         | Enter product name, category or product number |                                               |                                        | Search  |           | Log Ou   | t Ask an              | Expert Cart          |
|----------------------------------------------------------------------------------------------------|---------------------------------------------------------------------------|------------------------------------------------|-----------------------------------------------|----------------------------------------|---------|-----------|----------|-----------------------|----------------------|
| Shop By Category                                                                                                    | n Manufa                                                                  | cturers                                        | Formulary                                     | My Account - Selected Ac<br>LG-Acworth |         |           |          | Account:<br>th Center |                      |
| Acrylics<br>Alloys<br>Anesthetics<br>Articulating<br>Burs<br>Cements                                                  | Home / Cart<br>Alan S Horlick DDS<br>This cart is waiting for you         | to approve it.                                 | 3/7/201                                       | 8                                      | Coupon  |           |          |                       | Appiy                |
| Core                                                                                                    | The care is watting for you                                               | to approve to                                  |                                               |                                        |         |           |          |                       | Print List           |
| Crowns<br>Diamonds                                                                                                    | ITEM #                                                                    |                                                | PRODUCT NAM                                   | E                                      |         |           | PRICE    | QUANTITY              | ITEM SUB TOTAL       |
| Disposable Products<br>Emergency Supplies<br>Endodontics<br>Equipment<br>Evacuation                                   | 951-5510                                                                  | Lidocaine H                                    | ICI 2 and Epinephrine 1:100,000, Re<br>50/Box | d,                                     | E       | Remove    | \$26.82  | 5                     | <b>Rx F</b> \$134.10 |
| Finishing & Polishing<br>Handpieces<br>Implant Products<br>Impression Material<br>Impression Travs                    | SHIPPING ADDRESS:<br>37010746917                                          |                                                |                                               |                                        |         | Subtotal: | \$134.10 |                       |                      |
| Infection Control                                                                                                    | Alan S Horlick DDS<br>Acworth Center for Dental E                         | xcellenc                                       |                                               |                                        |         |           | Flat F   | Rate Shipping:        | \$0.00               |
| Instruments<br>Laboratory<br>Matrix<br>Office Supplies<br>Orthodontics<br>Pharmaceuticals & OTC                       | Suite 120<br>6572 Highway 92<br>Acworth GA 30102<br>Special Instructions: |                                                |                                               |                                        |         |           |          | Total:                | \$134.10             |
| Prin & POSt<br>Practice Builders<br>Preventive Products<br>Refining<br>Retraction Materials<br>Rubber Dam<br>Surgical | СНЕСКОИТ                                                                  | UPDATE CART                                    | Continue<br>Shopping                          | CANC                                   | 2<br>EL |           |          |                       |                      |

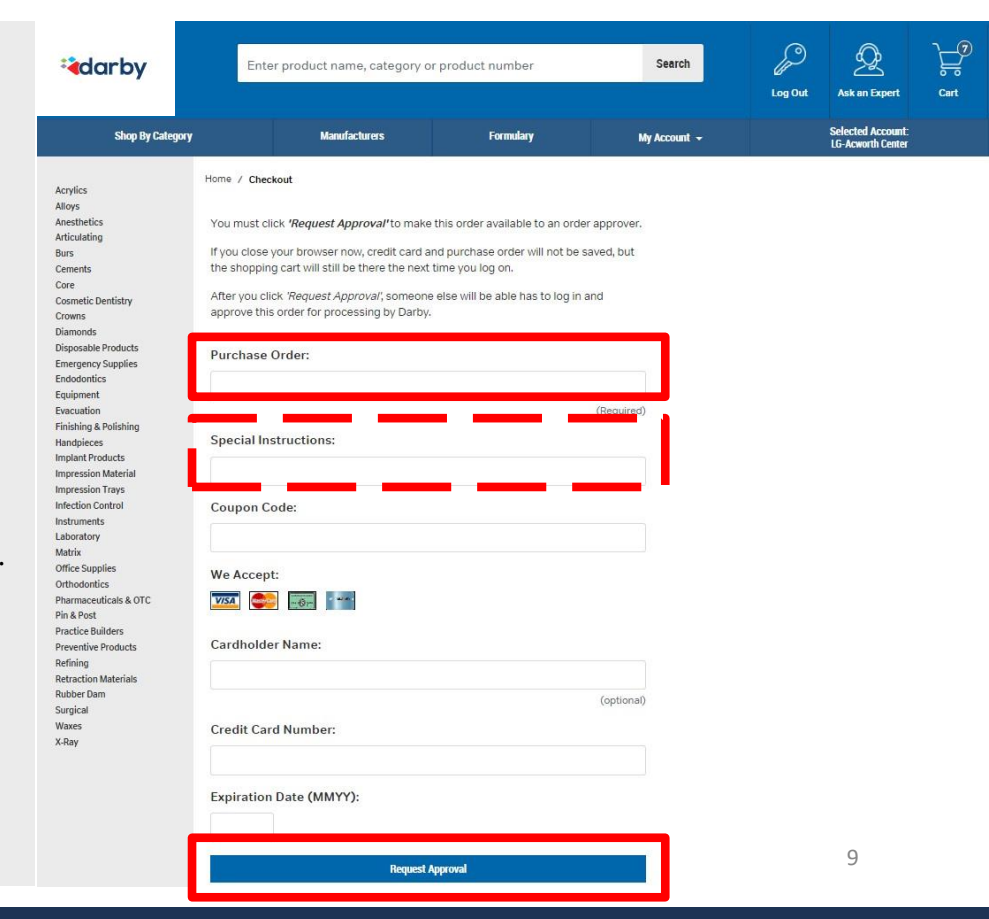

Diamonds

Diamonds Disposable Products Emergency Supplies Endodontics Equipment Evacuation Finishing & Polishing

Handpieces Implant Products

Implant Products Impression Material Impression Trays Infection Control Instruments Laboratory Matrix

Office Supplies Orthodontics Pharmaceuticals & OTC Pin & Post Practice Builders

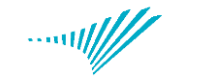

adarby

| <b>ia</b> darby                                                                                      | Enter product name, category or | product number                                                  | Search                            | Log Out | Ask an Expert                         | Cart |
|----------------------------------------------------------------------------------------------------|---------------------------------|-----------------------------------------------------------------|-----------------------------------|---------|---------------------------------------|------|
| Shop By Category                                                                                     | Manufacturers                   | Formulary                                                       | My Account 👻                      |         | Selected Account<br>LG-Acworth Center |      |
| Acrylics<br>Alloys<br>Anesthetics<br>Articulating<br>Burs<br>Cements<br>Core<br>Cosmetic Dentilistry | τ<br>We will remind γου         | <b>'hank You For Your O</b> r<br>ur organization's order releas | rder<br>Her to release this cart. |         |                                       |      |

► Confirmation message will show, indicating that a request has been made to the order releaser.

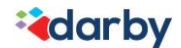

......

► Log on to the Darby site using your Darby issued logon and password:

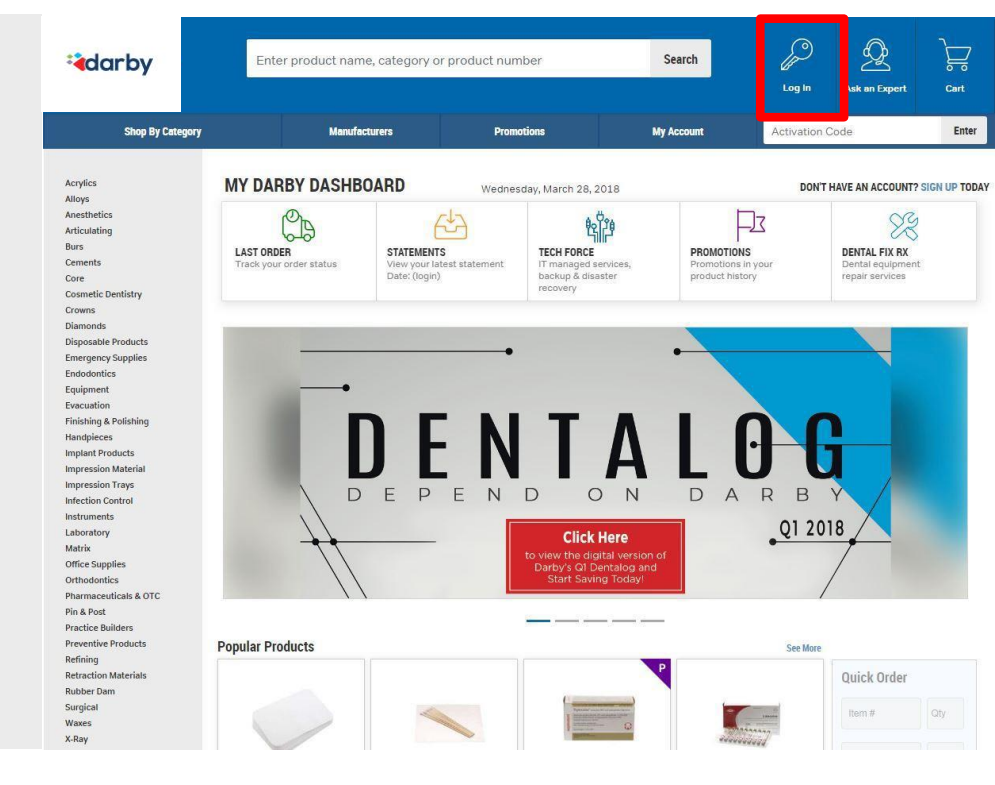

Enter your username and password. Click 'Log In'.

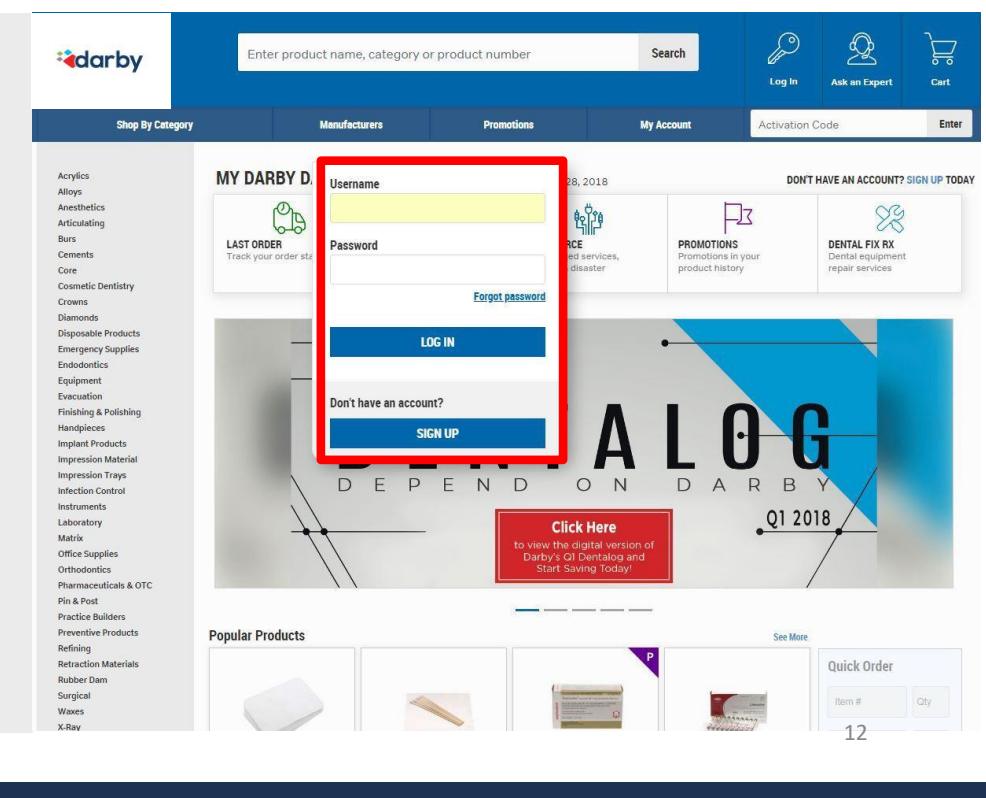

**i**darby

......

**a**darby

► To quickly order from within a formulary list, select 'My Account' from the menu bar, and select 'Custom Lists.'

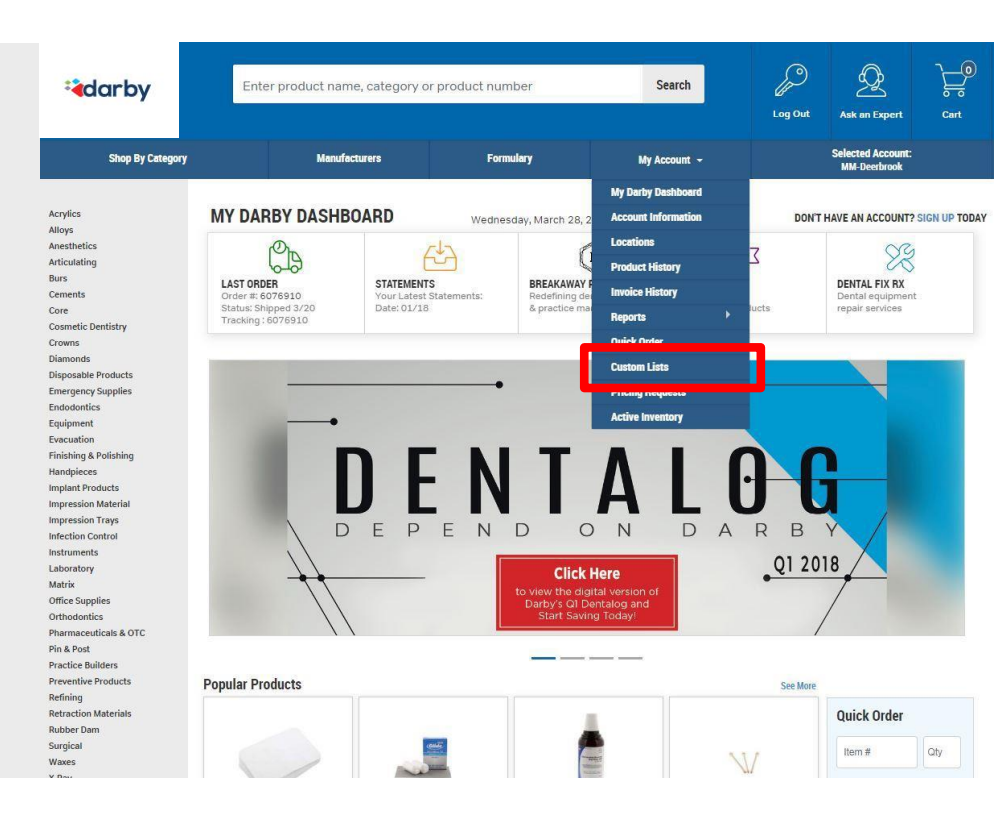

► Your custom formulary lists are displayed. Select the custom list you would like to order from by selecting the list name.

| arby                                                                 | Enter pr        | oduct name, category c           | Search                        | Log Out      | Ask an Expert | Cart                                   |        |
|----------------------------------------------------------------------|-----------------|----------------------------------|-------------------------------|--------------|---------------|----------------------------------------|--------|
| Shop By Categ                                                        | ory             | Manufacturers                    | Formulary                     | My Account 👻 |               | Selected Account:<br>LG-Acworth Center |        |
| Acrylics<br>Alloys<br>Anesthetics<br>Articulating<br>Burs<br>Cements | Home / My Custo | m Lists<br>(S<br>Start A New Lis |                               |              |               |                                        |        |
| Corre<br>Cosmetic Dentistry<br>Crowns                                | NAME            |                                  | LIST TITLE                    |              | NO. OF IT     | EMS                                    | DELETE |
| Disposable Products                                                  | Acrylicsfm      |                                  | Acrylics Formulary            |              |               |                                        | ×      |
| Endodontics<br>Equipment                                             | Anesthetfm      |                                  | Anesthetics Formulary         |              |               |                                        | ×      |
| Evacuation<br>Finishing & Polishing                                  | Articulafm      |                                  | Articulating Formulary        |              | 9             | ×                                      |        |
| Handpieces<br>Implant Products                                       | Bursfm          |                                  | Burs Formulary                |              | 172           |                                        | ×      |
| Impression Trays                                                     | Cementsfm       |                                  | Cements Formulary             |              | 25            |                                        | ×      |
| Instruments<br>Laboratory                                            | Corefm          |                                  | Core Formulary                |              | 7             |                                        | ×      |
| Matrix<br>Office Supplies                                            | Cosmeticfm      |                                  | Cosmetic Dentistry Formulary  |              | 224           |                                        | ×      |
| Orthodontics<br>Pharmaceuticals & OTC                                | Diamondsfm      |                                  | Diamonds Formulary            |              | 47            |                                        | ×      |
| Practice Builders<br>Preventive Products                             | Disposabfm      |                                  | Disposable Products Formulary |              | 56            |                                        | ×      |
| Refining<br>Retraction Materials                                     | Endodontfm      |                                  | Endodontics Formulary         |              | 170           |                                        | ×      |

| All products from your             |  |  |  |  |  |  |  |  |
|------------------------------------|--|--|--|--|--|--|--|--|
| selected list are displayed. Input |  |  |  |  |  |  |  |  |
| your desired order quantities and  |  |  |  |  |  |  |  |  |
| select 'Add to Cart'.              |  |  |  |  |  |  |  |  |

| arby                                                                                                | Enter product                                                                                          | name, catego                  | ory or produ | uct number Sea                      | ırch         | Log Out  | Ask an Expert                          | Cart   |
|----------------------------------------------------------------------------------------------------|----------------------------------------------------------------------------------------------------|-------------------------------|--------------|-------------------------------------|--------------|----------|----------------------------------------|--------|
| Shop By Category                                                                                    | м                                                                                                    | lanufacturers                 |              | Formulary My Acco                   | ount -       |          | Selected Account:<br>LG-Acworth Center |        |
| Acrylics<br>Alloys<br>Anesthetics<br>Articulating<br>Burs<br>Cements<br>Corre<br>Cosmetic Dentistry | Home / Custom Lists / C<br>Custom List<br>List Name: Anesthetfm<br>List Title: Anesthetics I<br>REMOVE | Sustom List<br>1<br>Formulary |              |                                     |              |          | Add to                                 | ) Cart |
| Crowns<br>Diamonds<br>Disposable Products                                                           | SELECT ALL                                                                                             | ITEM #                        | SIZE         | DESCRIPTION                         | LAST ORDERED | ) LAST Q | ORDER QU                               | ANTITY |
| Emergency Supplies<br>Endodontics<br>Equipment                                                      |                                                                                                    | <u>950-2992</u>               | 000EA        | BENZOCAINE GEL 20% 10Z BBLGUM DARBY | 3            |          |                                        |        |
| Evacuation<br>Finishing & Polishing<br>Handpieces                                                   |                                                                                                    | <u>950-2993</u>               | 000EA        | BENZOCAINE GEL 20% 10Z CHERRY DARBY |              |          |                                        |        |
| Implant Products<br>Impression Material<br>Impression Travs                                         |                                                                                                    | <u>950-2994</u>               | 000EA        | BENZOCAINE GEL 20% 10Z MINT DARBY   |              |          |                                        |        |
| Infection Control<br>Instruments                                                                    |                                                                                                    | <u>950-2980</u>               | 000EA        | BENZOCAINE GEL 20% 10Z RASP DARBY   |              |          |                                        |        |
| Matrix<br>Office Supplies                                                                           |                                                                                                    | 805-0205                      | 050BX        | CITANEST 4% PLAIN HCL INJ USP 46616 |              |          |                                        |        |
| Pharmaceuticals & OTC<br>Pin & Post                                                                 |                                                                                                    | <u>951-5510</u>               | 050BX        | LIDOCAINE HCL2%+EPI 1:100 DARBY     | 20170517     | 2        |                                        |        |
| Practice Builders<br>Preventive Products<br>Refining                                                |                                                                                                    | <u>951-5500</u>               | 050BX        | LIDOCAINE HCL2%+EPI 1:50 DARBY      |              |          |                                        |        |
| Retraction Materials                                                                                | -                                                                                                    |                               |              |                                     |              |          |                                        | -      |

darby

► To review your order, select the 'Cart' icon at the top right.

| <b>a</b> darby                                                                                     | Enter product                                                                                          | name, catego    | ory or prod | uct number Searc                    | :h           | DLog Out As | k an Expert Cart               |
|----------------------------------------------------------------------------------------------------|----------------------------------------------------------------------------------------------------|-----------------|-------------|-------------------------------------|--------------|-------------|--------------------------------|
| Shop By Categor                                                                                    | у м                                                                                                    | anufacturers    |             | Formulary My Accou                  | nt -         | Sela<br>LG- | cted Account<br>Acworth Center |
| Acrylics<br>Alloys<br>Anesthetics<br>Articulating<br>Burs<br>Cements<br>Core<br>Cosmetic Dentistry | Home / Custom Lists / C<br>Custom List<br>List Name: Anesthetfm<br>List Title: Anesthetics I<br>REMOVE | Formulary       |             |                                     |              |             | Add to Cart                    |
| Crowns<br>Diamonds<br>Disposable Products                                                          | SELECT ALL                                                                                             | ITEM #          | SIZE        | DESCRIPTION                         | LAST ORDERED | LAST QTY    | ORDER QUANTITY                 |
| Emergency Supplies<br>Endodontics<br>Equipment                                                     |                                                                                                    | <u>950-2992</u> | 000EA       | BENZOCAINE GEL 20% 10Z BBLGUM DARBY |              |             |                                |
| Evacuation<br>Finishing & Polishing<br>Handpieces                                                  |                                                                                                    | <u>950-2993</u> | 000EA       | BENZOCAINE GEL 20% 10Z CHERRY DARBY |              |             |                                |
| Implant Products<br>Impression Material                                                            |                                                                                                    | 950-2994        | 000EA       | BENZOCAINE GEL 20% 10Z MINT DARBY   |              |             |                                |
| Infection Control<br>Instruments                                                                   |                                                                                                    | 950-2980        | 000EA       | BENZOCAINE GEL 20% 10Z RASP DARBY   |              |             |                                |
| Laboratory<br>Matrix<br>Office Supplies                                                            | 0                                                                                                    | 805-0205        | 050BX       | CITANEST 4% PLAIN HCL INJ USP 46616 |              |             |                                |
| Orthodontics<br>Pharmaceuticals & OTC<br>Pin & Post                                                |                                                                                                    | <u>951-5510</u> | 050BX       | LIDOCAINE HCL2%+EPI 1:100 DARBY     | 20170517     | 2           |                                |
| Practice Builders<br>Preventive Products                                                           |                                                                                                    | <u>951-5500</u> | 050BX       | LIDOCAINE HCL2%+EPI 1:50 DARBY      |              |             |                                |
| Retraction Materials                                                                               |                                                                                                    |                 |             |                                     |              |             |                                |

► After reviewing your order for accuracy, complete your order by selecting 'Checkout'.

► You will be transferred to a screen for final review. Enter a PO number consisting of your name and date (ex.

SMITH4.01.18). Click 'Request Approval' and the order will be submitted to your designated approver for final approval and submission. (If your account is not setup for approval routing, order will process automatically).

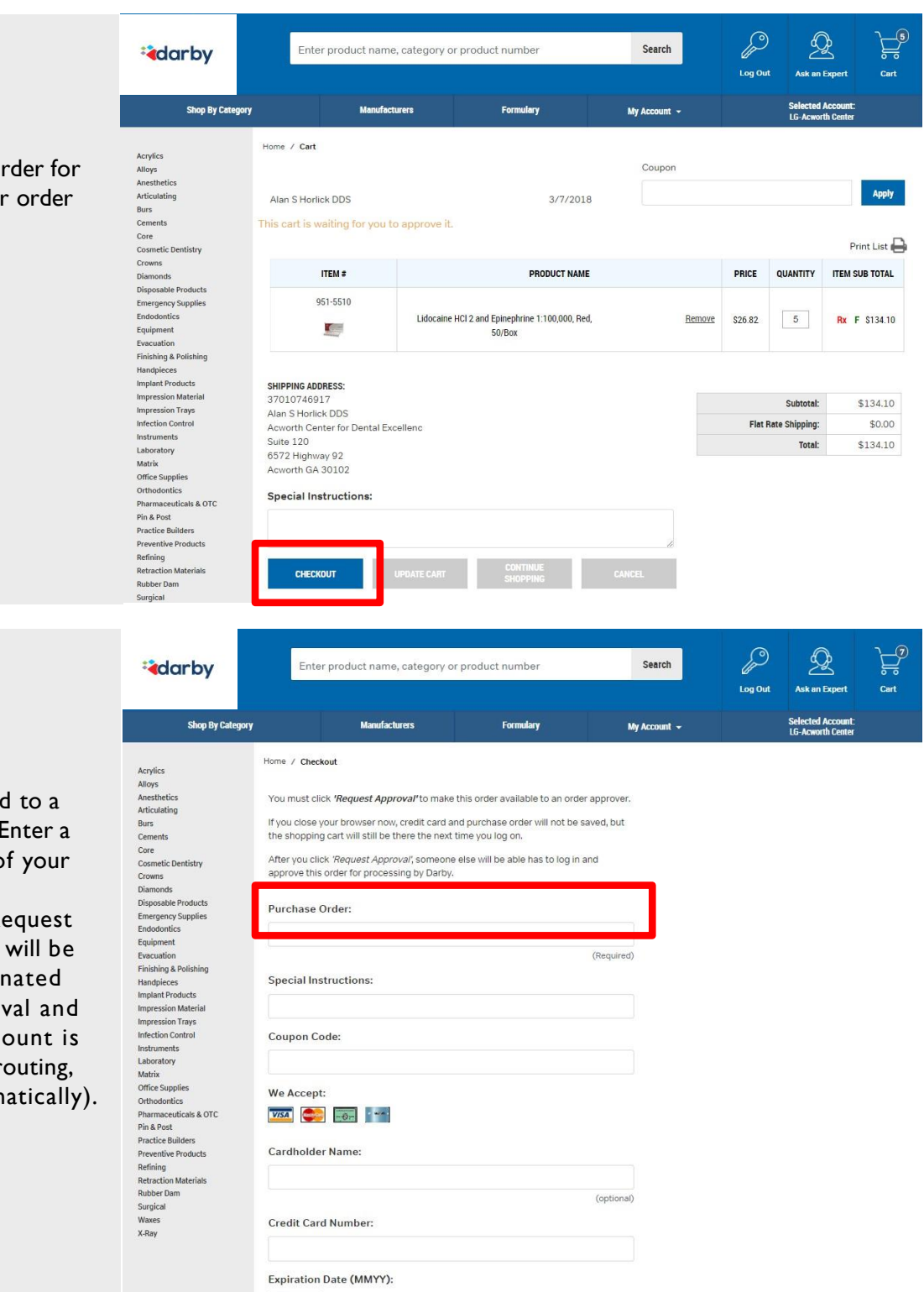

est Approval

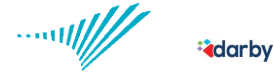

Laboratory Matrix Office Supplies Orthodontics Pharmaceuticals & OTC Pin & Post Practice Builders

darby

| *adarby               | Enter product name, category or product number Search |                                 |                          | Log Out | Ask an Expert                          | ر<br>م |
|-----------------------|-------------------------------------------------------|---------------------------------|--------------------------|---------|----------------------------------------|--------|
| Shop By Category      | Manufacturers                                         | Formulary                       | My Account 👻             |         | Selected Account:<br>LG-Acworth Center |        |
| Acrylics              |                                                       |                                 |                          |         |                                        |        |
| Alloys                | т                                                     | hank You For Your Or            | der                      |         |                                        |        |
| Anesthetics           |                                                       | nank rour of rour of            |                          |         |                                        |        |
| Articulating          | We will remind you                                    | ir organization's order release | er to release this cart. |         |                                        |        |
| Burs                  |                                                       |                                 |                          |         |                                        |        |
| Cements               |                                                       |                                 |                          |         |                                        |        |
| Core                  |                                                       |                                 |                          |         |                                        |        |
| Cosmetic Dentistry    |                                                       |                                 |                          |         |                                        |        |
| Crowns                |                                                       |                                 |                          |         |                                        |        |
| Diamonds              |                                                       |                                 |                          |         |                                        |        |
| Disposable Products   |                                                       |                                 |                          |         |                                        |        |
| Emergency Supplies    |                                                       |                                 |                          |         |                                        |        |
| Endodontics           |                                                       |                                 |                          |         |                                        |        |
| Equipment             |                                                       |                                 |                          |         |                                        |        |
| Evacuation            |                                                       |                                 |                          |         |                                        |        |
| Finishing & Polishing |                                                       |                                 |                          |         |                                        |        |
| Handpieces            |                                                       |                                 |                          |         |                                        |        |
| Implant Products      |                                                       |                                 |                          |         |                                        |        |
| Impression Material   |                                                       |                                 |                          |         |                                        |        |
| Impression Trays      |                                                       |                                 |                          |         |                                        |        |
| Infection Control     |                                                       |                                 |                          |         |                                        |        |
| Instruments           |                                                       |                                 |                          |         |                                        |        |

Confirmation message will show, indicating that a request has been made to the order releaser.

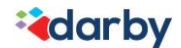

# How to track a Darby Dental order

darby

Use this function to check status of an order you've placed in the online ordering tool.

► Log on to the Darby site using your Darby issued logon and password:

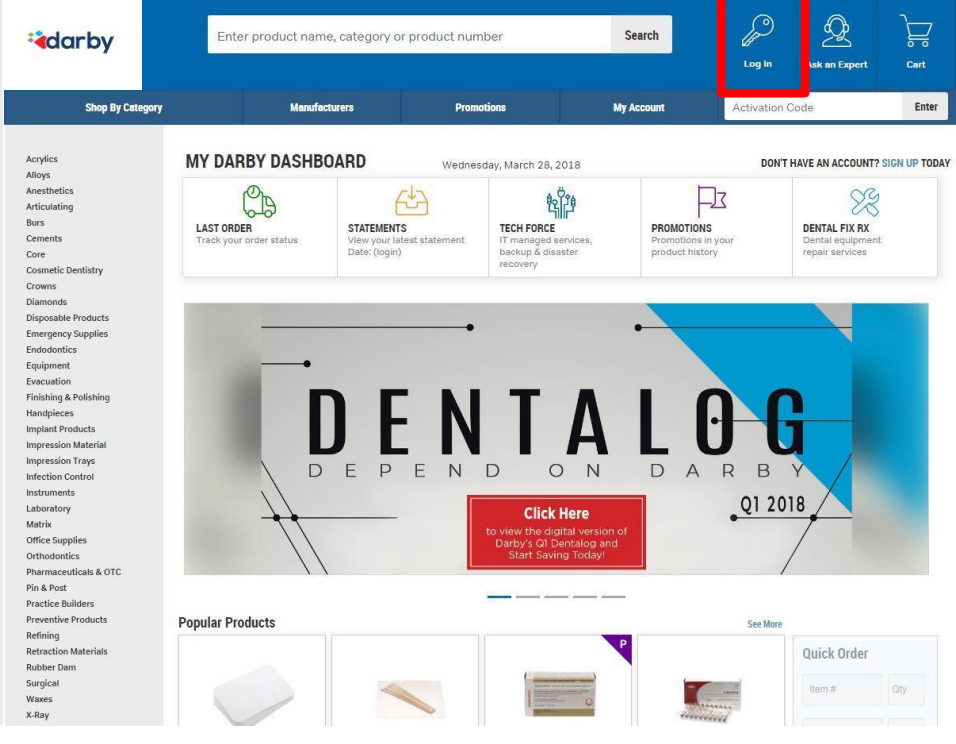

Enter your username and password. Click 'Log In'.

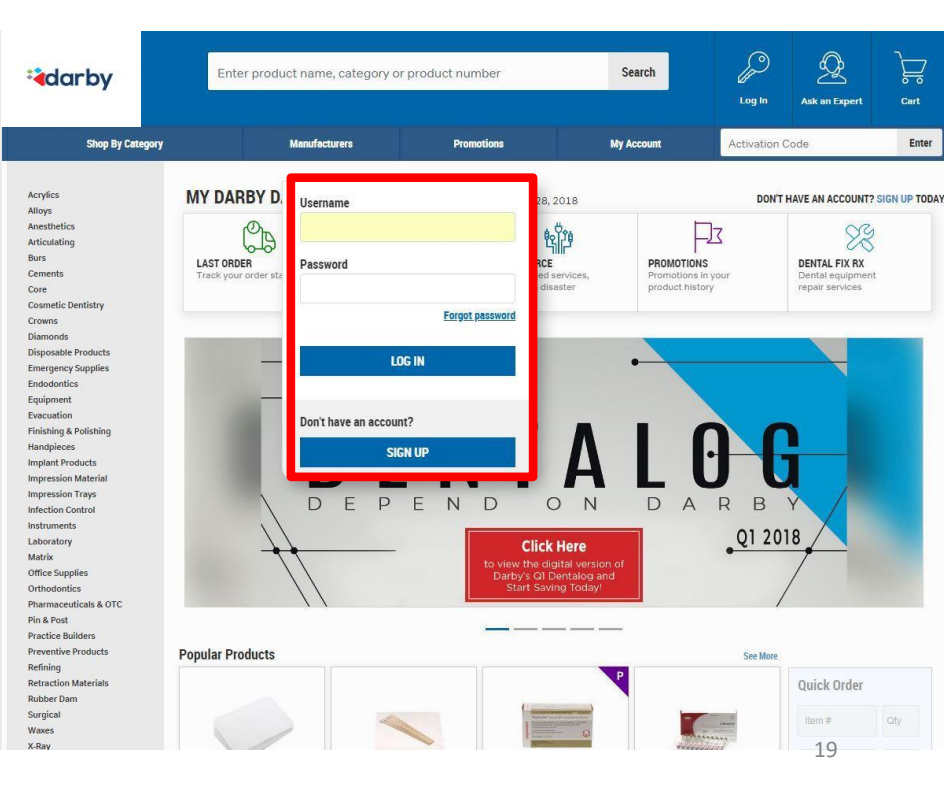

-----

darby

#### ► Choose 'My Account' from the menu bar, and select 'Invoice History'.

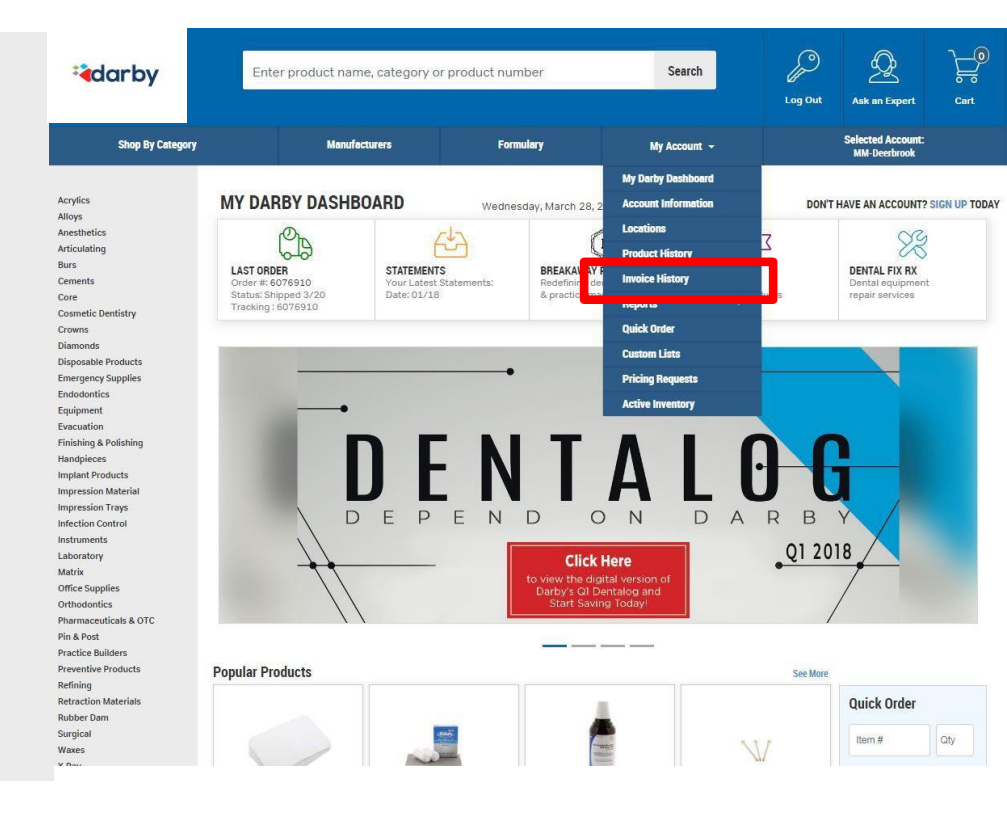

# How to track a Darby Dental order

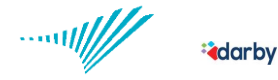

► Find the order you want to track and click on the 'Tracking Info' icon

| arby                                                | Enter produ           | ct name, catego | ory or product numb | er    | Search       | Log        | g Out Ask an E            | pert Cart        |
|-----------------------------------------------------|-----------------------|-----------------|---------------------|-------|--------------|------------|---------------------------|------------------|
| Shop By Cate                                        | gory                  | Manufacturers   | Formula             | тy    | My Account 👻 |            | Selected Ac<br>LG-Acworth | count:<br>Center |
| Acrylics                                            | Home / Account / Inve | pice History    |                     |       |              |            |                           |                  |
| Alloys<br>Anesthetics<br>Articulating               | Invoice History       | All Dates       | •                   |       |              |            | Print                     | List 🖨           |
| Burs<br>Cements<br>Core                             | INVOICE #             | DATE            | P.O NUMBER          | LINES | ТАХ          | TOTAL      | # OF PACKAGES             | TRACKING<br>INFO |
| Cosmetic Dentistry<br>Crowns                        | <u>1719861</u>        | 3/5/2018        | 11244               | 5     | \$18.57      | \$328.03   | 3                         | ۲                |
| Disposable Products                                 | 1719608               | 3/1/2018        | 25896               | 35    | \$113.22     | \$2,000.34 | 8                         | ۲                |
| Endodontics<br>Equipment                            | 1719561               | 2/5/2018        | 565656              | 4     | \$25.20      | \$445.20   | 3                         | ۲                |
| Evacuation<br>Finishing & Polishing                 | 6011002               | 1/24/2018       | AB01719132          | 1     | \$2.65       | \$46.77    | 1                         | ۲                |
| Handpieces<br>Implant Products                      | 1719222               | 1/10/2018       | 11111               | 1     | \$11.79      | \$208.35   | 1                         | ۲                |
| Impression Trays<br>Infection Control               | 1719132               | 1/4/2018        | 52569               | 32    | \$167.68     | \$2,962.23 | 8                         | ۲                |
| Instruments<br>Laboratory                           | 1718931               | 12/19/2017      | 12366               | 9     | \$23.06      | \$407.09   | 1                         | ۲                |
| Matrix<br>Office Supplies                           | 1718852               | 12/13/2017      | 11115               | 1     | \$18.36      | \$324.44   | 1                         | ۲                |
| Orthodontics<br>Pharmaceuticals & OTC<br>Pin & Post | <u>5967801</u>        | 12/12/2017      | kim                 | 1     | \$70.50      | \$1,245.50 | 1                         | ۲                |
| Practice Builders<br>Preventive Products            | 1718782               | 12/8/2017       | 12521               | 26    | \$175.95     | \$3,136.17 | 3                         | ۲                |

| darby                                                                 | Enter product name, cate                                                                         | ter product name, category or product number |                    | Log Out Ask an Expert Ca                                            |  |  |  |  |  |  |
|-----------------------------------------------------------------------|--------------------------------------------------------------------------------------------------|----------------------------------------------|--------------------|---------------------------------------------------------------------|--|--|--|--|--|--|
| Shop By Category                                                      | Manufacturers                                                                                    | Formulary                                    | My Account 👻       | Selected Account:<br>LG-Acworth Center                              |  |  |  |  |  |  |
| Acrylics<br>Alloys<br>Anesthetics                                     | Home / Account / Invoice History / Im                                                            | voice #1719861 / Tracking Detail             |                    |                                                                     |  |  |  |  |  |  |
| Articulating<br>Burs<br>Cements<br>Core<br>Cosmetic Dentistry         | Tracking Information for Invoice #1719861 *Click on a tracking number to show delivery in BOX: 1 |                                              |                    |                                                                     |  |  |  |  |  |  |
| Crowns                                                                | SHIP DATE                                                                                        | WEIGHT(LBS)                                  | TRACKING NUMBER    | STATUS                                                              |  |  |  |  |  |  |
| Disposable Products<br>Emergency Supplies<br>Endodontics<br>Equipment | 03/05/18                                                                                         | 17.45                                        | 1ZA80R640331651833 | Delivered atMar 7 2018 9:31AM<br>Signed For By:KALETA FRONT<br>DESK |  |  |  |  |  |  |
| Evacuation<br>Finishing & Polishing<br>Handpieces                     | BOX: 2                                                                                           |                                              |                    |                                                                     |  |  |  |  |  |  |
| Implant Products<br>Impression Material                               | SHIP DATE                                                                                        | WEIGHT(LBS)                                  | TRACKING NUMBER    | STATUS                                                              |  |  |  |  |  |  |
| Impression Trays<br>Infection Control<br>Instruments<br>Laboratory    | 03/05/18                                                                                         | 5.25                                         | 1ZA80R640331652172 | Delivered atMar 7 2018 9:31AM<br>Signed For By KALETA FRONT<br>DESK |  |  |  |  |  |  |
| Matrix<br>Office Supplies<br>Orthodontics                             | BOX: 3                                                                                           |                                              |                    |                                                                     |  |  |  |  |  |  |
| Pharmaceuticals & OTC<br>Pin & Post                                   | SHIP DATE                                                                                        | WEIGHT(LBS)                                  | TRACKING NUMBER    | STATUS                                                              |  |  |  |  |  |  |
| Practice Builders<br>Preventive Products                              |                                                                                                  |                                              |                    | Delivered atMar 7 2018 9:31AM                                       |  |  |  |  |  |  |

► Order status for each package is displayed on in the far right 'Status' column.

# How to track a Darby Dental order

|                                                                     | arby                                                                              | Enter product name, cal                                            | egory or product number           | Search                                                   | Log Out Ask an Exp                        | pert Cart                          |  |  |  |  |
|---------------------------------------------------------------------|-----------------------------------------------------------------------------------|--------------------------------------------------------------------|-----------------------------------|----------------------------------------------------------|-------------------------------------------|------------------------------------|--|--|--|--|
|                                                                     | Shop By Category                                                                  | Manufacturers                                                      | Formulary                         | My Account 🗵                                             | Selected Acc<br>LG-Acworth (              | count:<br>Center                   |  |  |  |  |
| ct the tracking number<br>access tracking<br>ation on the UPS site. | Acrylics<br>Altoys<br>Anctitetics<br>Articulating<br>Burs<br>Cements<br>Core      | Home / Account / Invoice History / I Tracking Information for Invo | nvoice #1719861 / Tracking Detail | *Click on a tracking number to show delivery informating |                                           |                                    |  |  |  |  |
|                                                                     | Cosmetic Dentistry<br>Crowns                                                      | SHIP DATE                                                          | TRACKING NUMBER                   | STAT                                                     | rus                                       |                                    |  |  |  |  |
|                                                                     | Diamonds<br>Disposable Products<br>Emergency Supplies<br>Endodontics<br>Equipment | 03/05/18                                                           | 17.45                             | 1ZA80R640331651833                                       | Delivered atMar<br>Signed For By:K<br>DES | 7 2018 9:31AM<br>ALETA FRONT<br>SK |  |  |  |  |
|                                                                     | Evacuation<br>Finishing & Polishing                                               | BOX: 2                                                             |                                   |                                                          |                                           |                                    |  |  |  |  |
|                                                                     | Handpieces<br>Implant Products<br>Impression Material                             | SHIP DATE                                                          | WEIGHT(LBS)                       | TRACKING NUMBER                                          | STAT                                      | US                                 |  |  |  |  |
|                                                                     | Impression Trays<br>Infection Control<br>Instruments<br>Laboratory                | 03/05/18                                                           | 5.25                              | Delivered<br>1ZA80R640331652172 Signed F                 |                                           | 7 2018 9:31AM<br>ALETA FRONT<br>SK |  |  |  |  |
|                                                                     | Matrix<br>Office Supplies<br>Orthodontics                                         | BOX:3                                                              |                                   |                                                          |                                           |                                    |  |  |  |  |
|                                                                     | Pharmaceuticals & OTC<br>Pin & Post                                               | SHIP DATE                                                          | WEIGHT(LBS)                       | TRACKING NUMBER                                          | STAT                                      | US                                 |  |  |  |  |
|                                                                     | Practice Builders<br>Preventive Products                                          |                                                                    |                                   |                                                          | Delivered atMar                           | 7 2018 9:31AM                      |  |  |  |  |

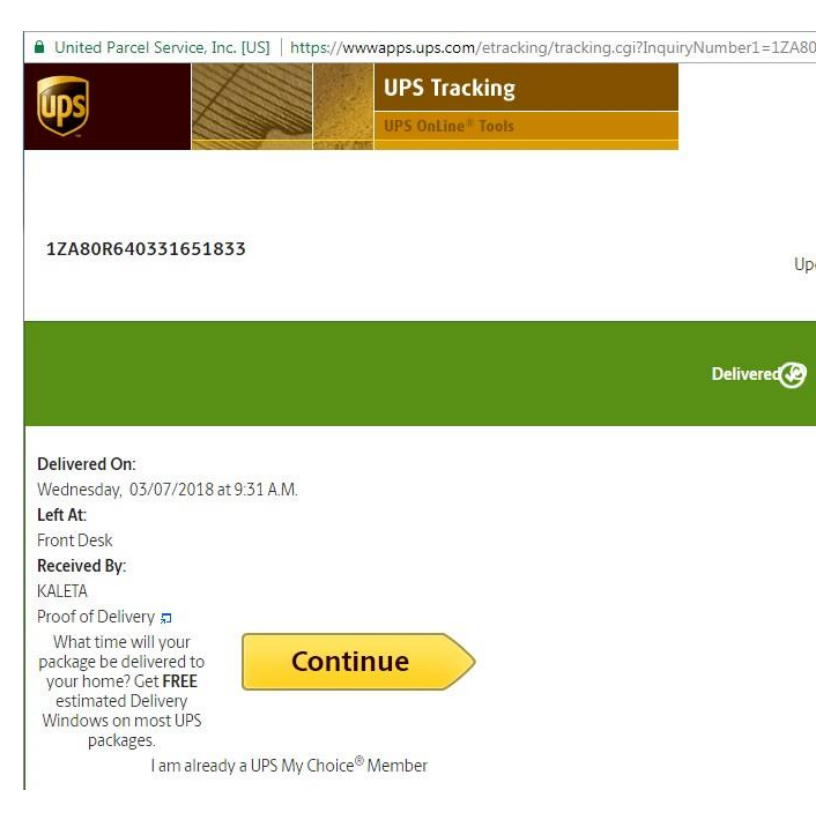

► Sele link to inform

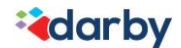

**a**darbv

#### Dear Ronald P Beasley DDS, Thank you for placing your order with us!

► As a registered approver, you will receive an email advising that a location has submitted an order for approval.

Your order, number 2065552, has been approved to ship and is being sent to the warehouse to be picked and packed.

#### Here is a review of your order .:

| Product                                                                                                    | Size                                           | Description                                    | Quantity | Price                                     |
|----------------------------------------------------------------------------------------------------|------------------------------------------------|------------------------------------------------|----------|-------------------------------------------|
| 9521843                                                                                                    | 000EA                                          | TURBINE F/MIDWEST TRADITION DARBY              | 1        | \$181.45                                  |
| We're Here to Help<br>100% satisfaction gr<br>Questions? Call (80<br><u>customercaresuppor</u><br>or Visit us online | :<br>Jaranteed.<br>D) 645-2310<br>rt@darby.com | Sub Total :<br>Flat Rate Shi<br>Tax:<br>Total: | pping :  | \$181.45<br>\$1.75<br>\$14.52<br>\$197.72 |

\* Tax is an estimate and will be finalized when your order is processed. \* You will be charged freight for equipment and hazardous materials

#### Shipping To:

Ronald P Beasley DDS Stone Creek - Beasley 1841 Montclaire Lane Birmingham AL 35216 Customer 37120973910

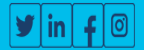

......

**a**darby

► Log on to the Darby site using your Darby issued logon and password:

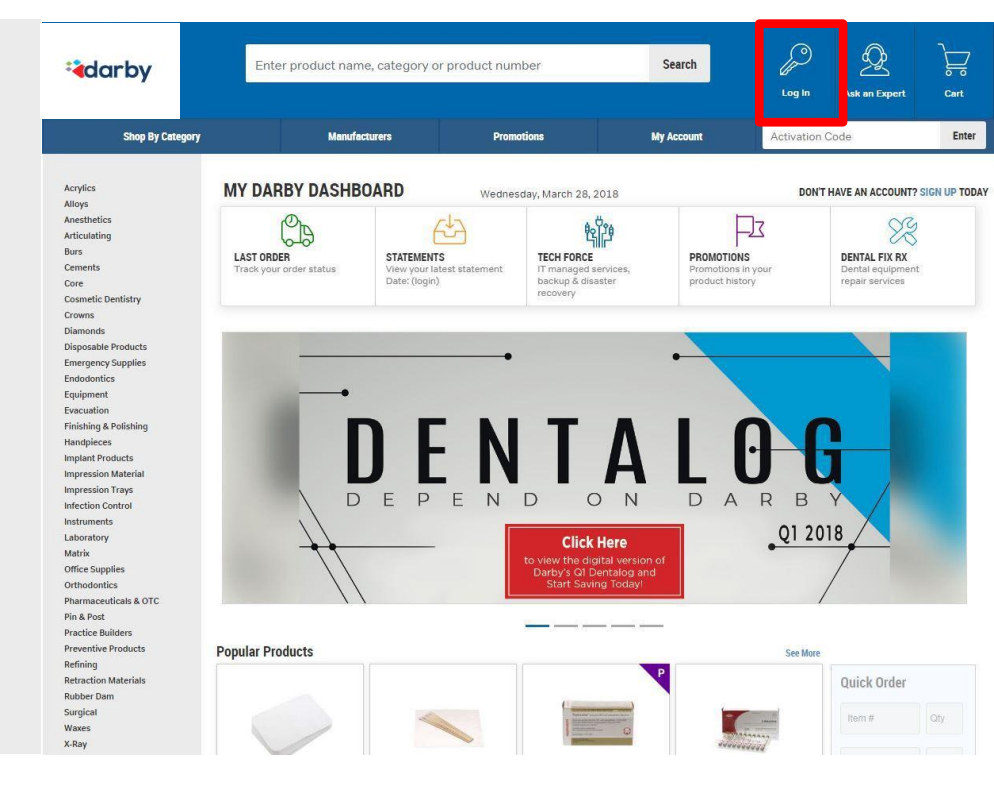

Enter your username and password. Click 'Log In'.

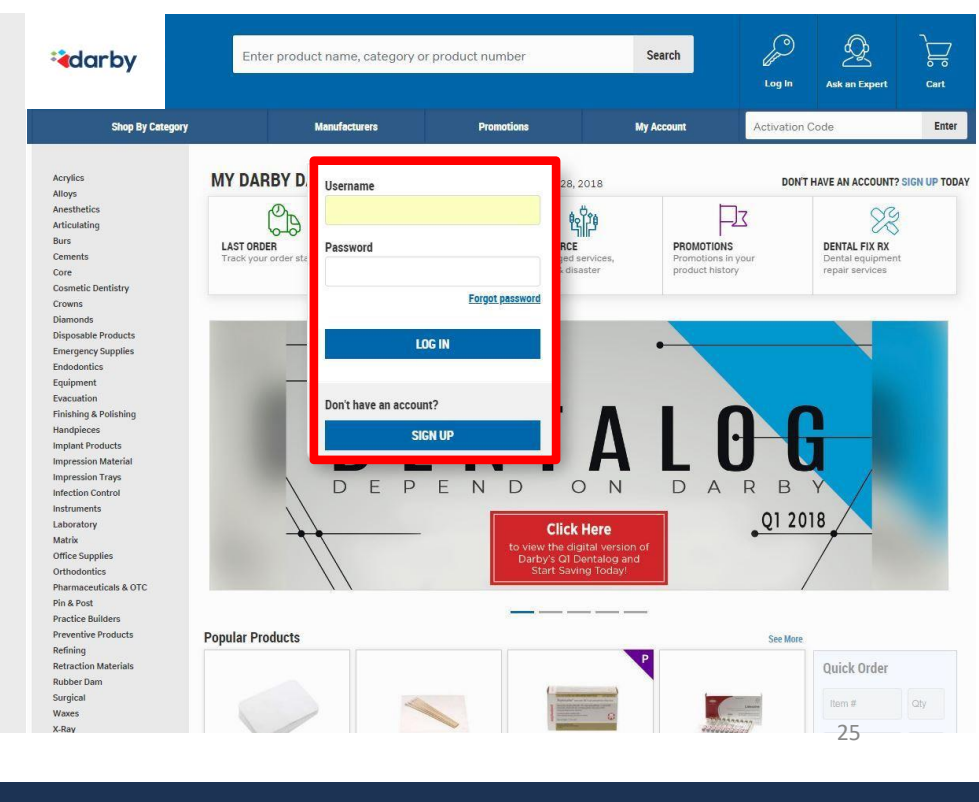

-----

arby

► Select 'My Account' from the menu bar, select 'Locations'.

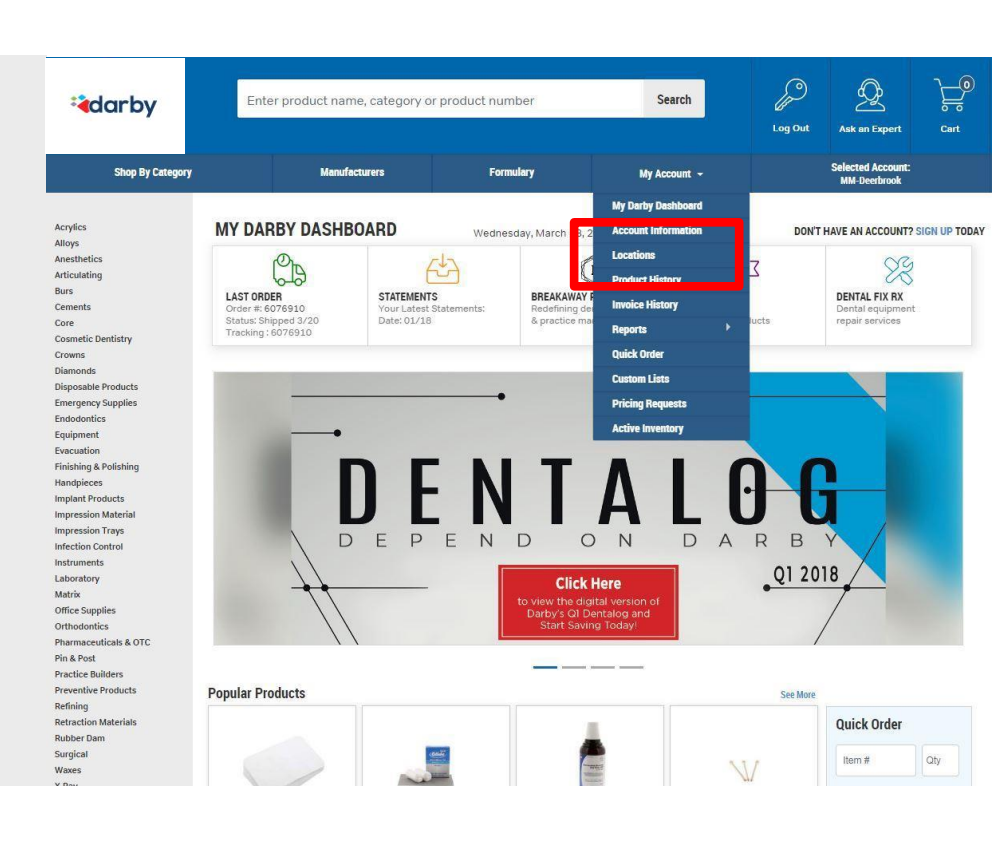

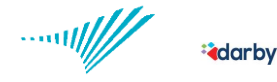

|                           | DARBY                                                                                                    | Enter product name, category or product number |                                        | Search                         | Je - | 2                                        | R   |
|---------------------------|----------------------------------------------------------------------------------------------------|------------------------------------------------|----------------------------------------|--------------------------------|------|------------------------------------------|-----|
|                           | South By Canadiana                                                                                                    | Mandattares                                    | Fermiey                                | My Account -                   |      | Selected Account:<br>Mill September Mall | Get |
|                           | keyles ing                                                                                                    | ne / Acceut / Locations                        |                                        |                                |      |                                          |     |
|                           | Availability                                                                                                    |                                                |                                        |                                |      |                                          |     |
|                           | dan.                                                                                                    | GROUP                                          | Location                               | N CODE - CUSTOMER NUMBER       |      | ORDER PENDIN                             | 6   |
|                           | Canalista<br>Cana<br>Connettic Developing                                                                                                    | Apolio Beach Derbatry                          | Apolio Bua                             | eh Dentstry/ 3701/0746033      |      |                                          |     |
|                           | Course<br>Dianonalis                                                                                                    | Artatic Sindea                                 | Actab                                  | : Sindes/ 37010746918          |      |                                          |     |
|                           | Amergency Supplies<br>Indistruction                                                                                                    | Atlantis Dental Care                           | Atlantie (                             | Sental Care/ 37011018427       |      |                                          |     |
|                           | Equipment<br>Evaluation<br>Finishing & Publishing                                                                                                    | Buil                                           |                                        | MP 3701301643.4                |      |                                          |     |
| ► All available locations | Partyleion<br>Inglant Products                                                                                                    | Blue Ridge Family Dental                       | Blue Ridge                             | Family Dercal/ 37010740993     |      | Ani an Expert                            |     |
| will display.             | Improvision Trays<br>Induction Contract                                                                                                    | Buch Family Dental                             | Buck Fe                                | vdy Dentel/ 37010746994        |      |                                          |     |
|                           | insinarrenta<br>Laboratory<br>Matin                                                                                                    | Carcade Devital Care                           | ental Care Cascade Dental Care/ 370110 | Dental Care/ 37011018423       |      |                                          |     |
|                           | Office Supplies<br>Office Supplies                                                                                                    | Cherry Busson Family                           | Cherry Bio                             | eesm Family/ 37010740965       |      |                                          |     |
|                           | Processing and tasks & OTE<br>Fig. 8, Frank<br>Practices Statisters                                                                                                    | Comp Dentutry - Bloomingdale                   | Comp Derivato                          | y - Biconorgatale/ 37010746836 |      |                                          |     |
|                           | Presention Products<br>Bullning                                                                                                    | Comp Dentatry - Roenscle                       | Comp Dents                             | stry - Riverside/ 37010745933  |      |                                          |     |
|                           | Improvision Matchal<br>Improvision Matchal<br>Improvision Matchal<br>Improvision Context<br>Internation<br>Internation<br>Matchane<br>Matchane<br>Ma |                                                |                                        |                                |      |                                          |     |

► Locations with a pending order will have a order icon present in the 'Order Pending' column. Select this icon to bring you to the order cart.

| LD-Dr Walls - Johns Creek      | LD-Dr Walls - Johns Creek/ 37010746915      |   |
|--------------------------------|---------------------------------------------|---|
| LD-Lawrence Dental             | LD-Lawrence Dental/ 37010746913             |   |
| LD-Midtown Smile Ctr           | LD-Midtown Smile Ctr/ 37010746911           |   |
| LD-Norcross Dental Associates  | LD-Norcross Dental Associates/ 37010746944  |   |
| LD-Poppin Perio                | LD-Poppin Perio/ 37010746979                |   |
| LG-Acworth Center              | LG-Acworth Center/ 37010746917              | Ø |
| LG-Buckhead Smile Ctr          | LG-Buckhead Smile Ctr/ 37010746912          |   |
| LG-Downtown Atlanta Dentistry  | LG-Downtown Atlanta Dentistry/ 37011018454  |   |
| LG-East Cobb Family Dentistry  | LG-East Cobb Family Dentistry/ 37010746939  |   |
| LG-Executive Park Dentistry    | LG-Executive Park Dentistry/ 37010746940    |   |
| LG-Flat Creek Family Dentistry | LG-Flat Creek Family Dentistry/ 37010746941 |   |
| LG-Windy Hill Dental           | LG-Windy Hill Dental/ 37010746914           |   |
| Life Dental                    | Life Dental/ 37010746977                    |   |
| Lithia Springs                 | Lithia Springs/ 37010746980                 |   |

► Once you are inside the order, you can approve it, modify the item quantity, delete an item, or cancel the order. Click 'Checkout' to go to the final approval screen.

| adarby                                                                                                    | Enter product na                                                                                 | me, category or produ                                                                                       | ct number                                                     | Search       |                 | Log Out                                | Ask an I                             | Expert                | ,<br>c                |
|----------------------------------------------------------------------------------------------------|--------------------------------------------------------------------------------------------------|----------------------------------------------------------------------------------------------------|---------------------------------------------------------------|--------------|-----------------|----------------------------------------|--------------------------------------|-----------------------|-----------------------|
| Shop By Catego                                                                                                    | Manufacturers Formulary                                                                          |                                                                                                    |                                                               | My Account 👻 |                 | Selected Account:<br>LG-Acworth Center |                                      | Account:<br>th Center |                       |
| Acrylics<br>Alloys<br>Anesthetics<br>Articulating<br>Burs                                                                   | Home / Cart<br>Alan S Horlick DDS                                                                |                                                                                                    | 3/7/2018                                                      | Coupon       |                 |                                        |                                      |                       | Ар                    |
| Cements<br>Core<br>Cosmetic Dentistry                                                                                       | This cart is waiting for you<br>Please click 'Checkout' to                                       | u to approve it.<br>continue                                                                                |                                                               |              |                 |                                        |                                      | Pr                    | int Li                |
| Crowns<br>Diamonds<br>Disposable Products                                                                                   | ITEM #                                                                                           |                                                                                                    | PRODUCT NAME                                                  |              | ,               | PRICE                                  | QUANTITY                             | ITEM SI               | ЈВ ТО                 |
| Emergency Supplies<br>Endodontics<br>Equipment<br>Evacuation<br>Finishing & Polishing                                       | 951-5510                                                                                         | Lidocaine HCl 2 and                                                                                         | Epinephrine 1:100,000, Red,<br>50/Box                         |              | <u>Remove</u> s | 26.82                                  | 5                                    | Rx F                  | \$134                 |
| Handpieces<br>Implant Products<br>Impression Material<br>Impression Trays<br>Infection Control<br>Instruments<br>Laboratory | SHIPPING ADDRESS:<br>37010746917<br>Alan S Horlick DDS<br>Acworth Center for Dental<br>Suite 120 | Excellenc                                                                                                   |                                                               |              |                 | Flat Re                                | Subtotal:<br>ate Shipping:<br>Total: |                       | \$134<br>\$0<br>\$134 |
| Laboratory<br>Matrix<br>Office Supplies<br>Orthodontics<br>Pharmaceuticals & OTC<br>Pin & Post                              | 6572 Highway 92<br>Acworth GA 30102<br>Special Instructions:                                     |                                                                                                    |                                                               |              |                 |                                        |                                      |                       |                       |
| Practice Builders<br>Preventive Products<br>Refining<br>Retraction Materials<br>Rubber Dam<br>Surgical                      | СНЕСКОИТ                                                                                         | UPDATE CART                                                                                                 | Continue<br>Shopping                                          | CANCEL       |                 |                                        |                                      |                       |                       |
| darby                                                                                                    | Enter product na                                                                                 | me, category or produ                                                                                       | ct number                                                     | Search       |                 | P                                      | Ģ                                    | è                     |                       |
|                                                                                                    |                                                                                                  |                                                                                                    |                                                               |              |                 | Log Out                                | Ask an f                             | Expert                |                       |
| Shop By Catego                                                                                                    | ry Manut                                                                                         | facturers                                                                                                   | Formulary                                                     | My Account 👻 |                 |                                        | Selected /<br>LG-Acwort              | Account:<br>h Center  |                       |
| Acrylics<br>Alloys<br>Anesthetics<br>Articulating<br>Bure                                                                   | Home / Checkout<br>You must click 'A                                                             |                                                                                                    | s' to complete th                                             | is order     |                 |                                        |                                      |                       |                       |
| Cements<br>Core<br>Cosmetic Dentistry<br>Crowns<br>Diamonds                                                                 | After clicking 'Approve/Pro<br>to track your order through<br>address, you will also be er       | me you log on.<br>ccess ', you will receive an<br>n our system. If you have p<br>mailed a copy of your orde | invoice number that can b<br>provided us with an email<br>er. | e used       |                 |                                        |                                      |                       |                       |
| Disposable Products<br>Emergency Supplies<br>Endodontics                                                                    | Purchase Order:                                                                                  |                                                                                                    |                                                               |              |                 |                                        |                                      |                       |                       |
| Equipment<br>Evacuation<br>Finishing & Polishing<br>Handpieces                                                              | Test123                                                                                          |                                                                                                    | (Re                                                           | equired)     |                 |                                        |                                      |                       |                       |
| Implant Products<br>Impression Material<br>Impression Trays<br>Infection Control                                            | Special Instructions:                                                                            |                                                                                                    |                                                               |              |                 |                                        |                                      |                       |                       |
| Instruments<br>Laboratory<br>Matrix<br>Office Supplies                                                                      | Coupon Code:                                                                                     |                                                                                                    |                                                               |              |                 |                                        |                                      |                       |                       |
| Orthodontics<br>Pharmaceuticals & OTC<br>Pin & Post<br>Practice Builders<br>Preventive Products                             | We Accept:                                                                                       | 1                                                                                                    |                                                               |              |                 |                                        |                                      |                       |                       |
| Refining<br>Retraction Materials<br>Rubber Dam<br>Surgical                                                                  | Cardholder Name:                                                                                 |                                                                                                    |                                                               |              |                 |                                        |                                      |                       |                       |
| Waxes<br>X-Ray                                                                                                    | Credit Card Number:                                                                              |                                                                                                    | (c                                                            | ptional)     |                 |                                        |                                      |                       |                       |
|                                                                                                    | Expiration Date (MMY)                                                                            | Y):                                                                                                    |                                                               |              |                 |                                        |                                      |                       |                       |
|                                                                                                    |                                                                                                  |                                                                                                    |                                                               |              |                 |                                        |                                      |                       |                       |

► Review the final aspect of the order, note a purchase order number or other order indicator that you would like. Click the 'Approve/Process' button and your order is fully approved and now routing to Darby for fulfillment.

\*You must click

'Approve/Process' to complete the approval process and release the order.

-----

**a**darby

### How to approve a Darby Dental order

P Q Enter product name, category or product number Search **a**darby Log Out Ask an Exc Shop By Category Selected Account Manufacturers Formulary My Account 🐱 Acrylics Alloys Anesthetics Thank You For Your Order To send a copy of the order to Articulating Burs Your Invoice Number is: 9501328. another person, enter the email A copy of your order will be mailed to: kathyc@darbygroup.com Cements Core . address and click 'Confirm'. Cosmetic Dentistry Crowns Diamonds To send to another email please enter below Disposable Products Emergency Supplies Endodontics Equipment Evacuation Finishing & Polishing CONFIRM Handpieces Implant Products Impression Material Impression Trays Infection Control Instruments Laboratory Matrix Office Supplies Orthodontics Pharmaceuticals & OTC Pin & Post Practice Builders Preventive Products Refining Retraction Materials Rubber Dam Surgical Waxes X-Ray

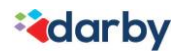

# Additional information

darby

To setup and manage budgets for each location, please contact Matt Ramacca at Darby Dental Supply.

Matt Ramacca 300 Je richo Quadrangle, Je richo , NY 11753 tel. 800.645.2310 ext 4166 fax. 516.874.3469